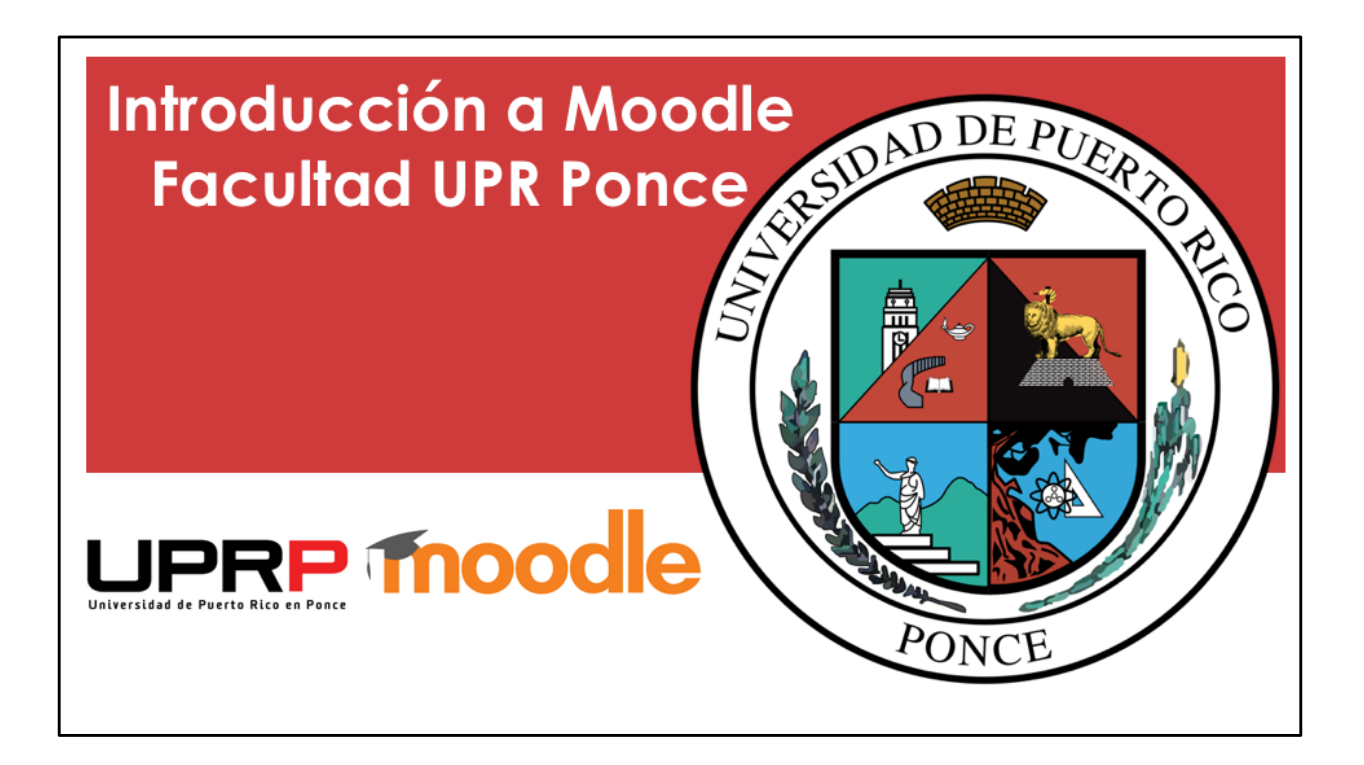

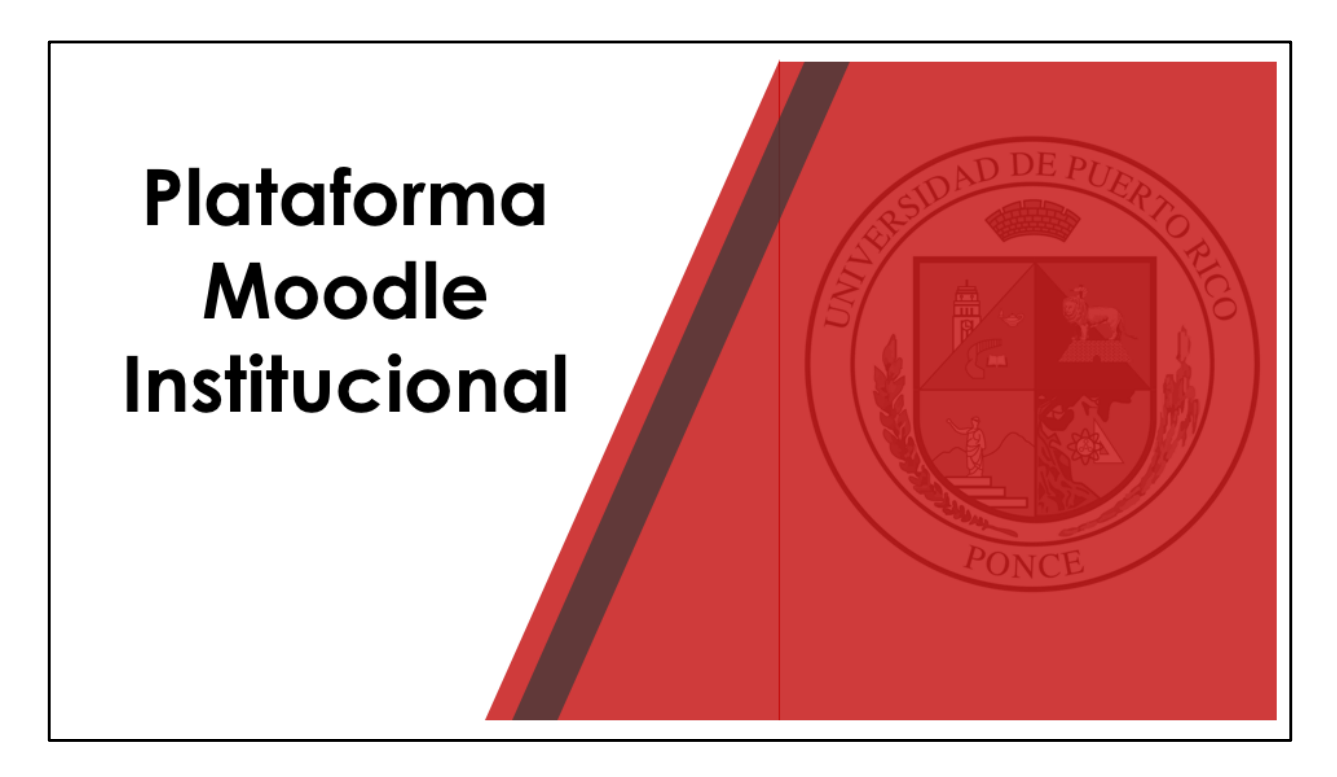

Acceda un navegador, por ejemplo Google Chrome, Mozilla Firefox o Safari,

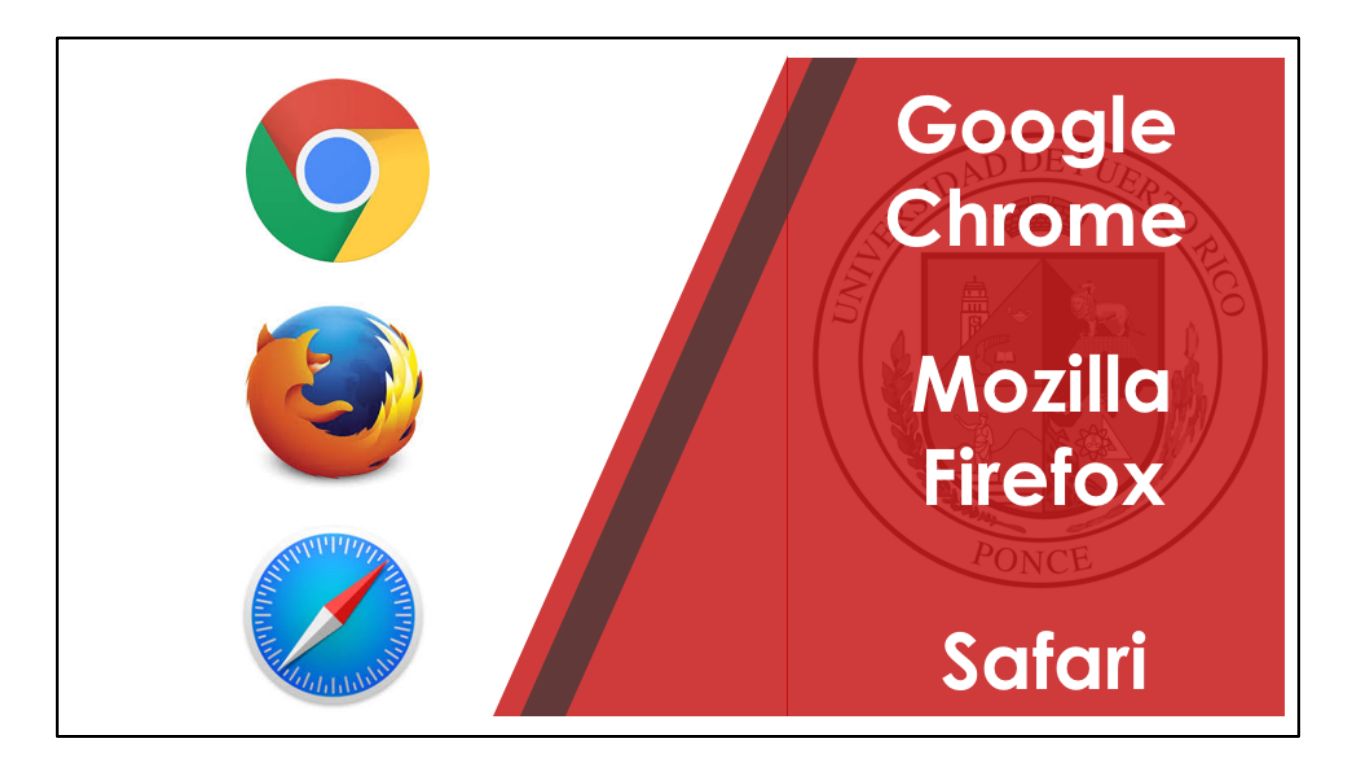

Acceda un navegador, por ejemplo Google Chrome, Mozilla Firefox o Safari.

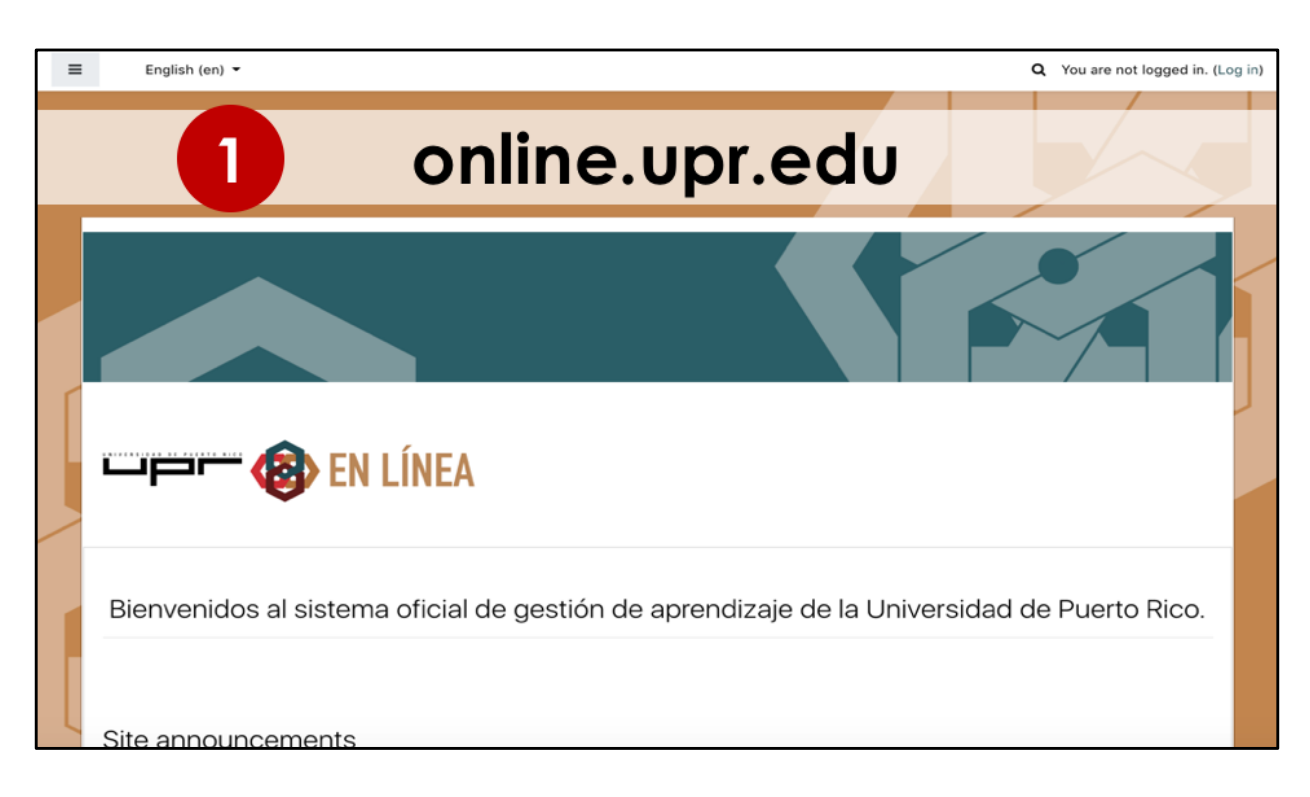

Escriba la dirección de la plataforma Moodle institucional, online.upr.edu.

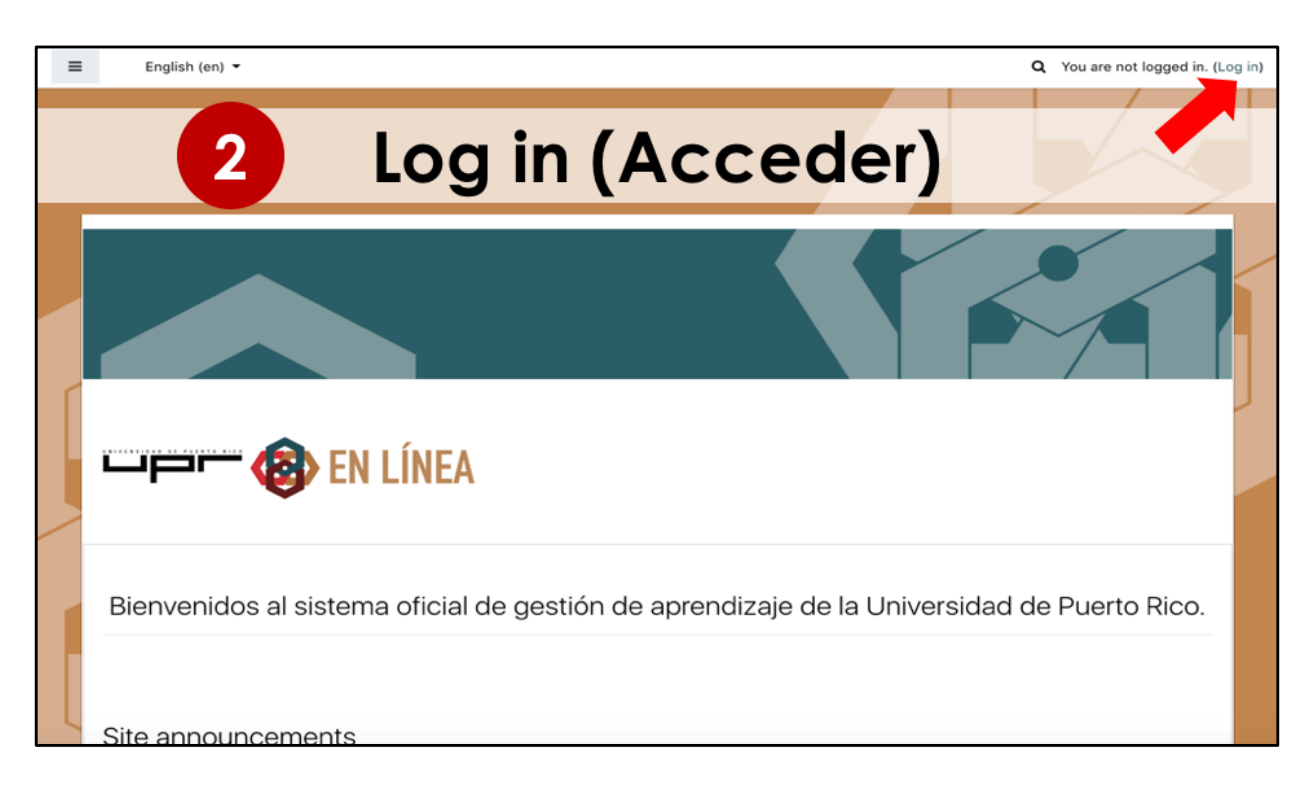

Una vez estamos en la página de Moodle, debemos realizar el proceso de inicio de sesión. Debe seleccionar el enlace de Login o Acceder.

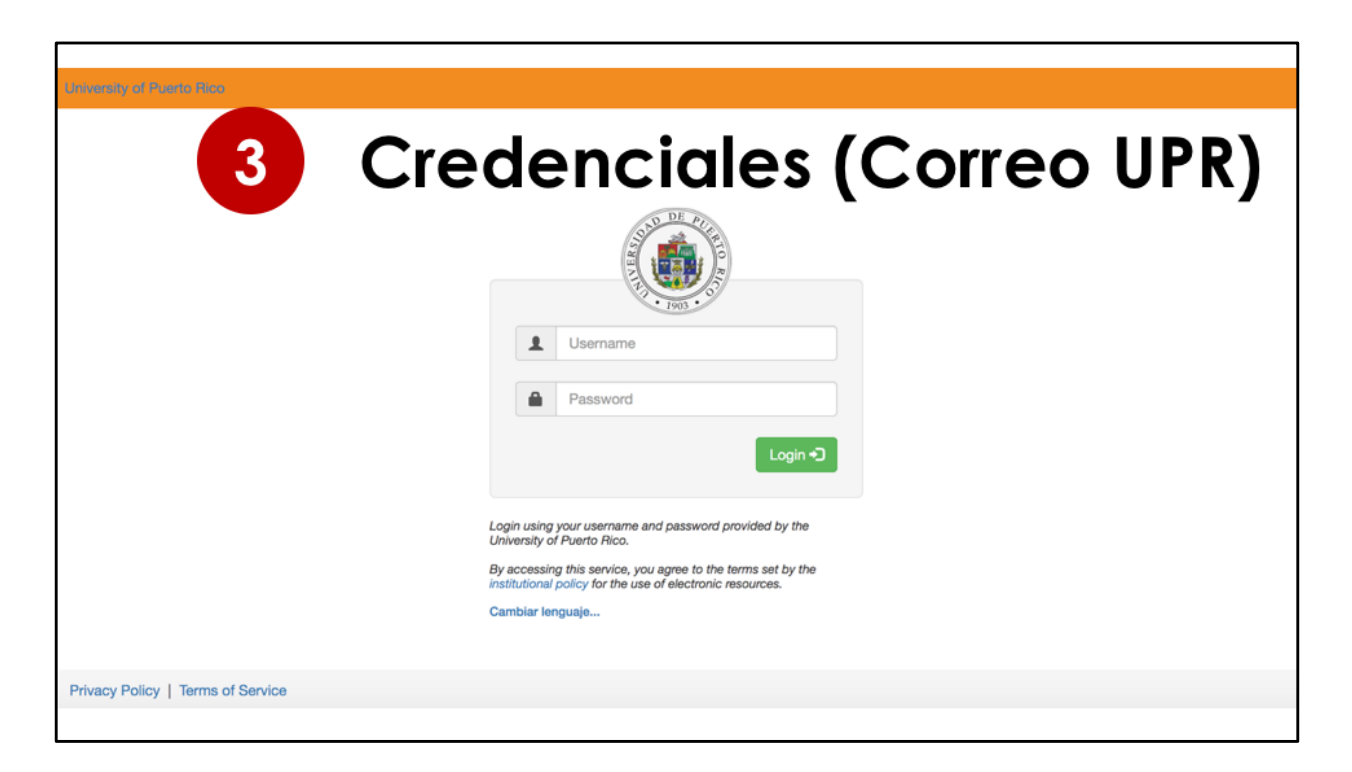

En esta pantalla debe colocar la información que corresponde a su cuenta institucional de correo electrónico. Utilice el nombre de usuario sin el @upr.edu

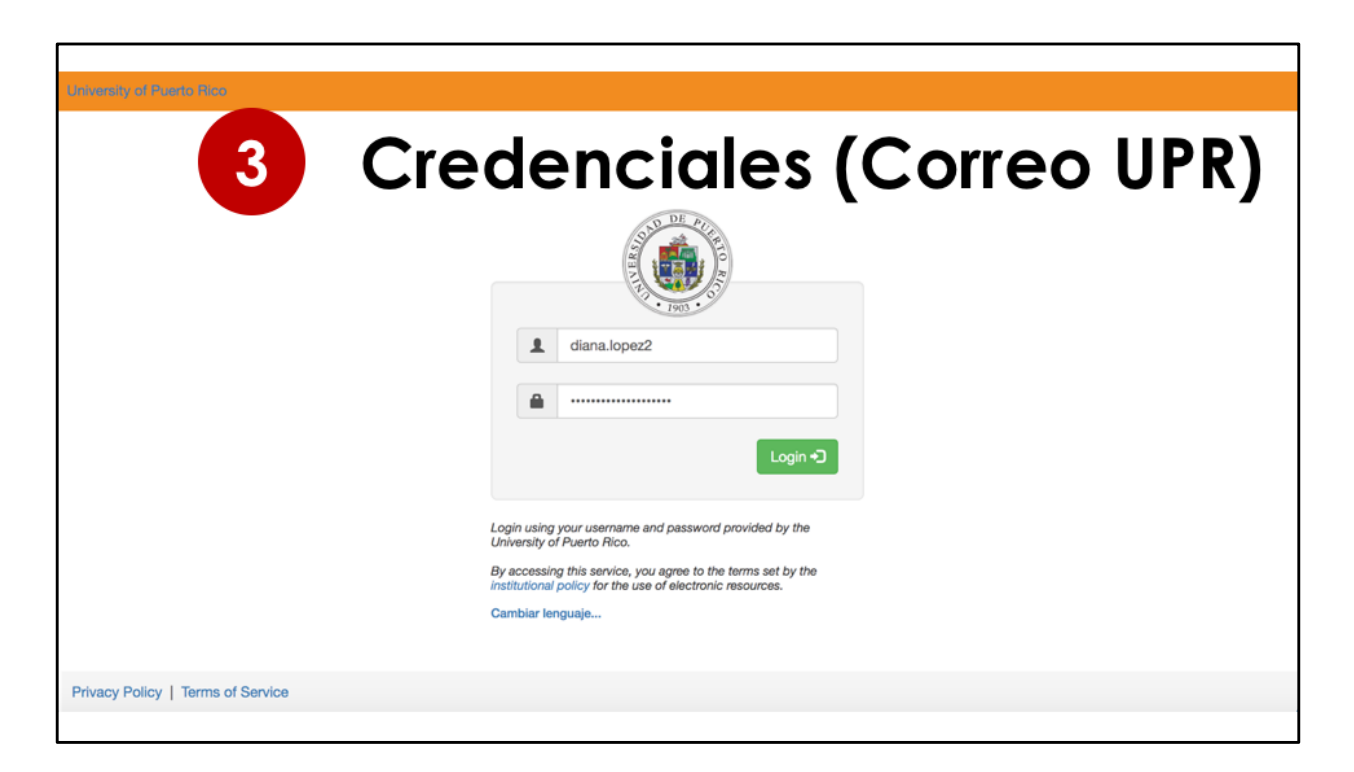

Solamente estará el nombre de usuario y la contraseña será la misma que utiliza para el correo electrónico.

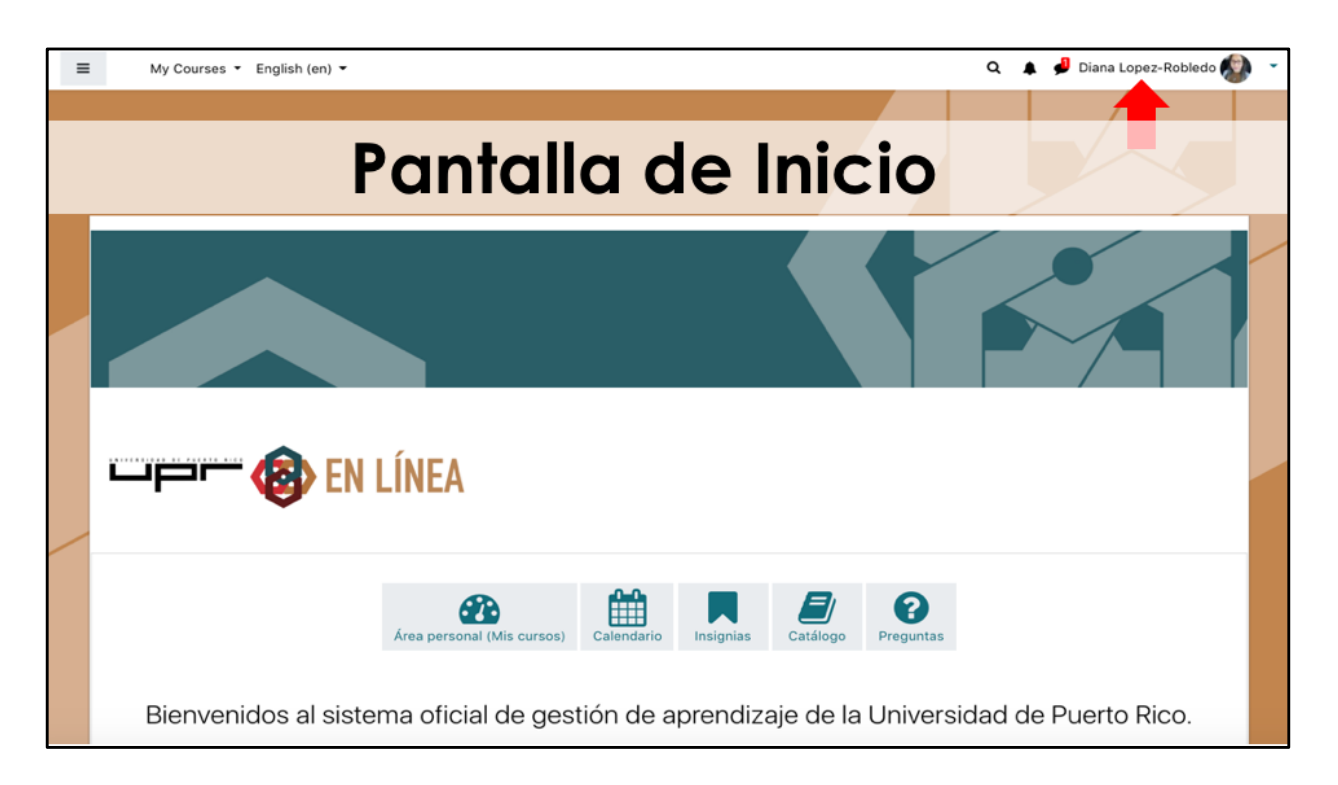

Una vez accede con la información correcta, verá la pantalla de inicio en Moodle. Deberá tener su nombre en la parte superior derecha de la página. Esto le indica que ya inició la sesión correctamente.

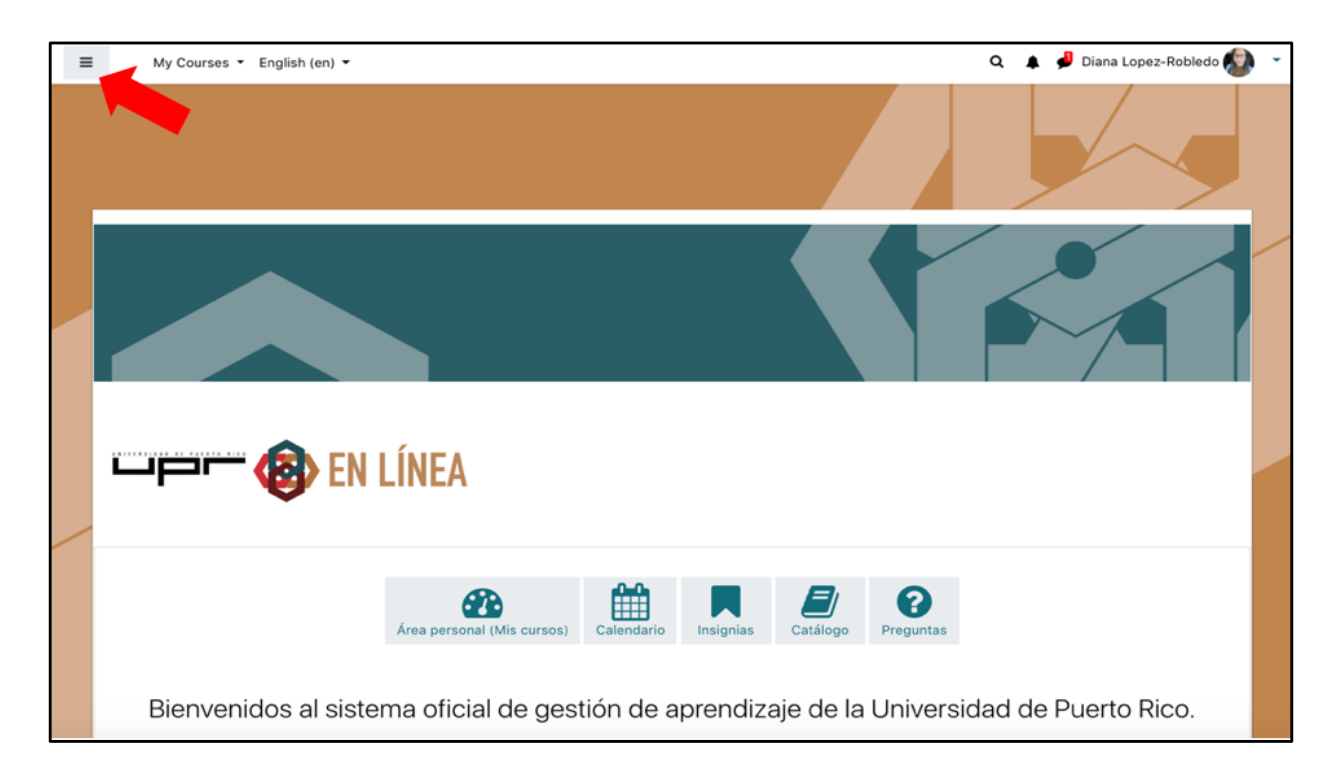

Se pueden ver la lista de los cursos que está ofreciendo durante el semestre actual utilizando el botón del menú de navegación, que se encuentra en la parte superior izquierda de la página.

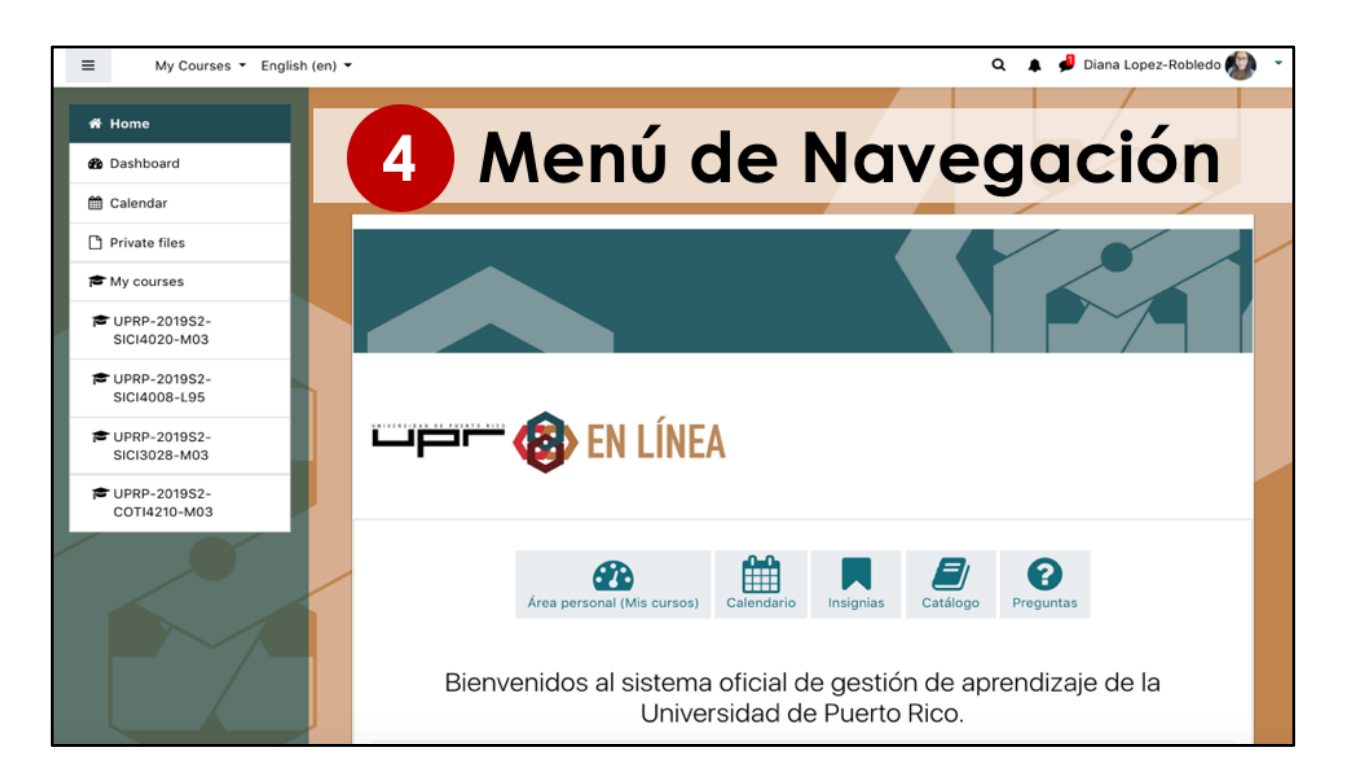

Es importante señalar que los cursos que tenemos en esa lista, son los cursos oficiales que me fueron asignados. Sin embargo, los estudiantes no tienen el curso visible en la plataforma de Moodle a menos que el profesor lo coloque visible.

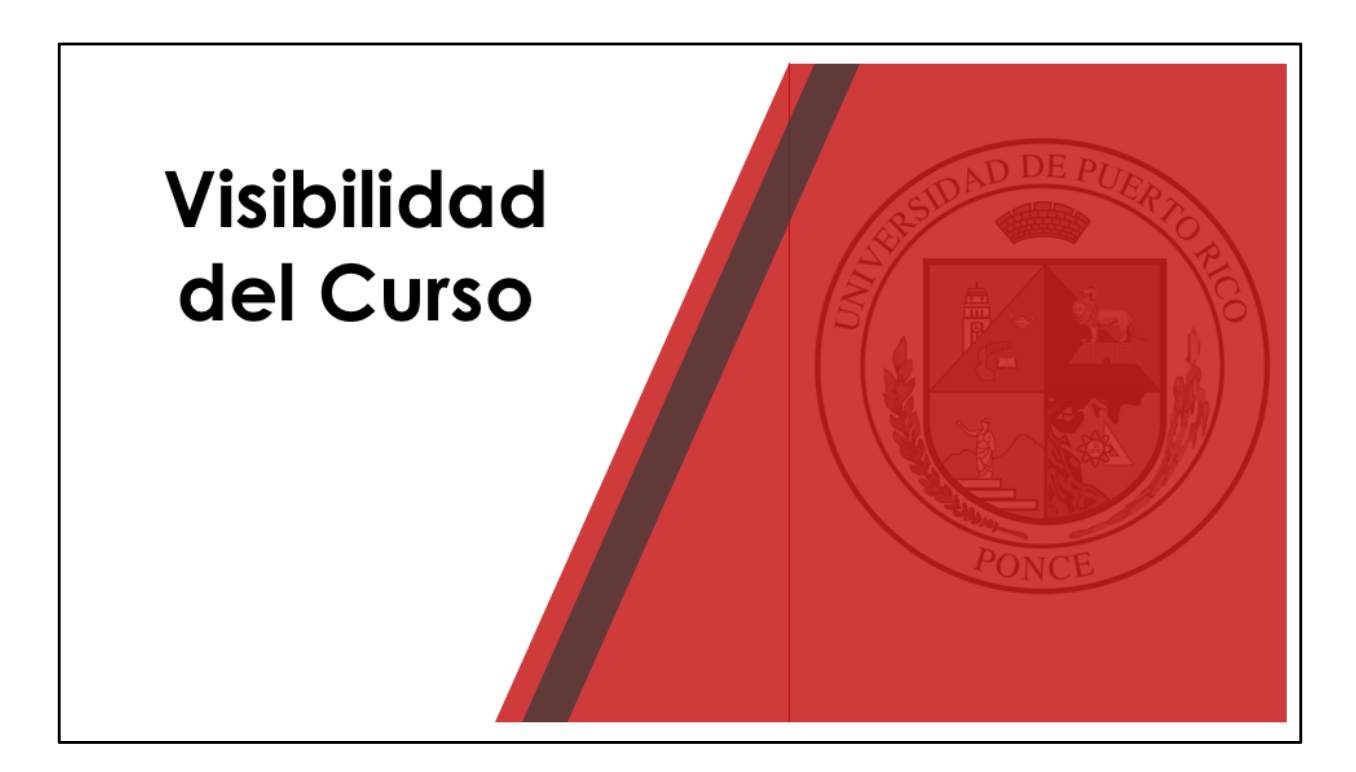

Para que el estudiante pueda tener acceso al curso y a su contenido, es necesario cambiar la configuración inicial del curso.

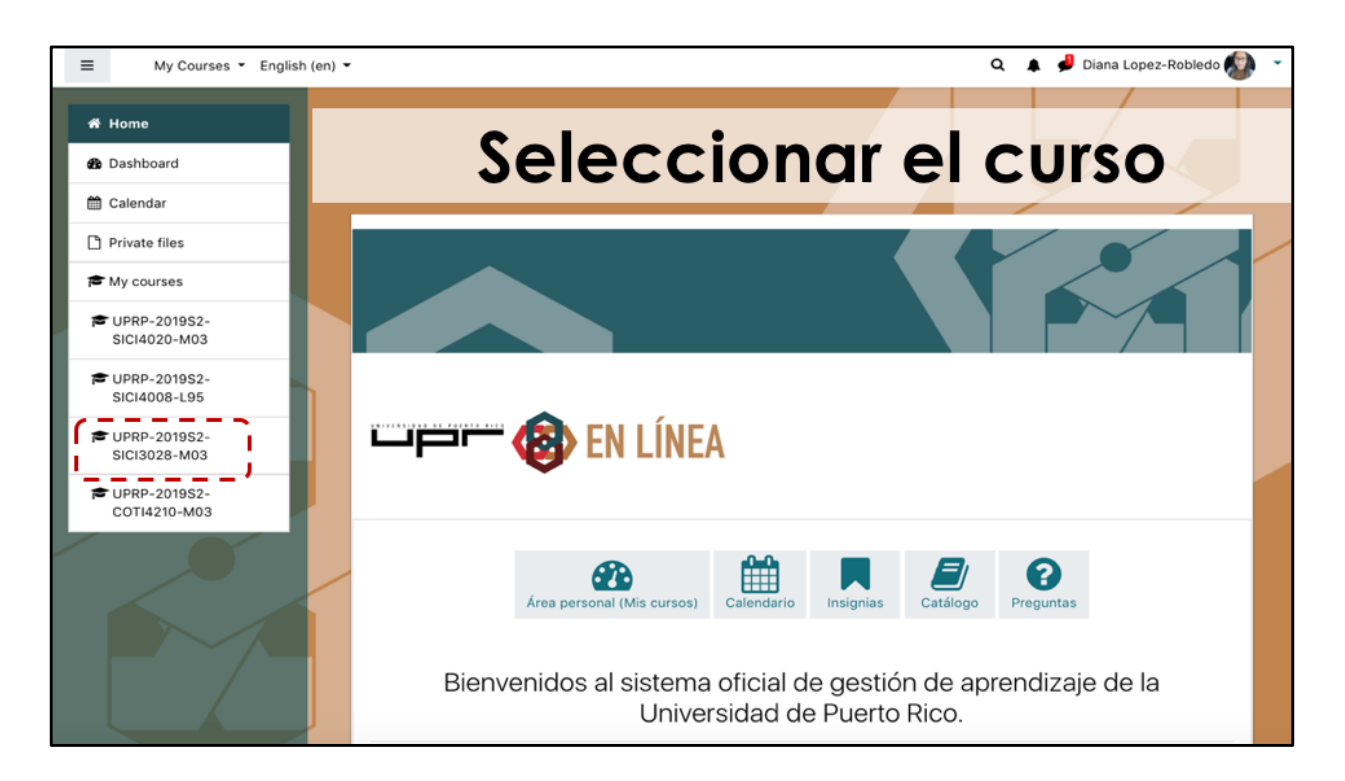

Debemos seleccionar el curso haciendo click sobre el nombre del curso en la lista del menú.

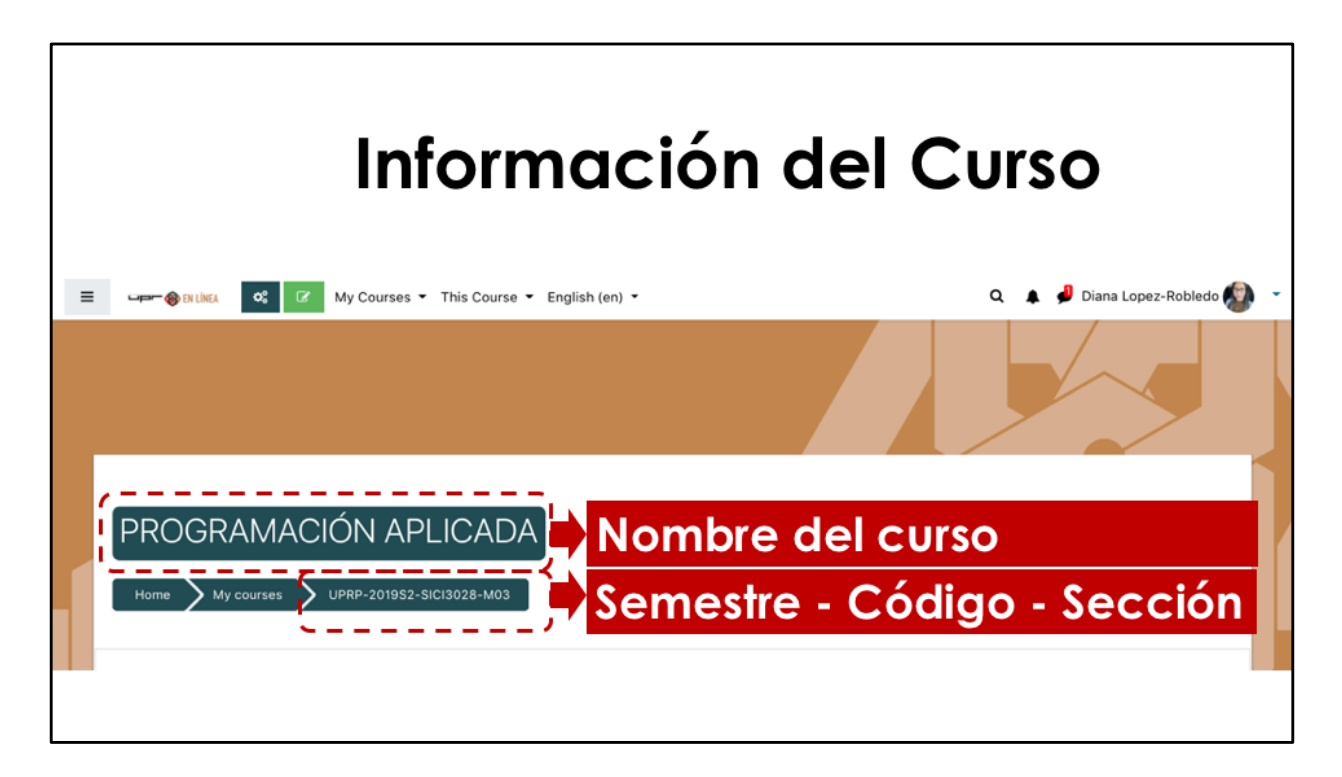

Se va a presentar la página principal del curso, en la cual vemos el nombre del curso, el semestre, código y sección.

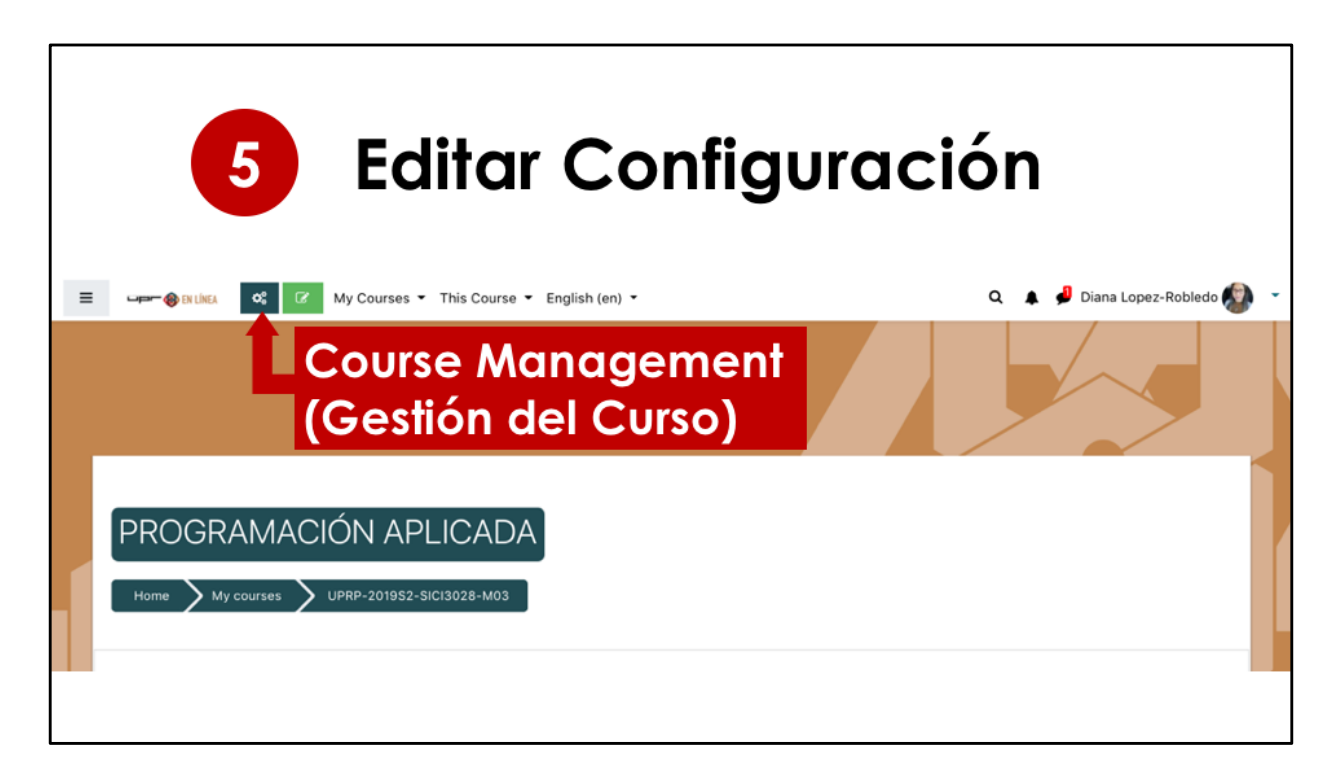

Para cambiar la configuración del curso, seleccione el botón de Gestión del Curso

| 5 Editar Configuración                                     |                                                                    |                                                                              |                                                    |  |  |  |
|------------------------------------------------------------|--------------------------------------------------------------------|------------------------------------------------------------------------------|----------------------------------------------------|--|--|--|
| CACTIVIDADES<br>Mostrar todas las actividades<br>del curso | Banco de<br>preguntas<br>Crea y organiza preguntas de<br>preguntas | Configuración<br>del curso<br>Gestiona tu curso                              | Enlaces del<br>USUARIO<br>Gestiona tus estudiantes |  |  |  |
| Contenido interactivo                                      | interactivo rios Categoría de pregunta Importar Exportar           | Editar la configuración del<br>curso                                         | (Edit Course                                       |  |  |  |
| Cuestionarios                                              |                                                                    |                                                                              |                                                    |  |  |  |
| Encuestas                                                  |                                                                    | Configuración<br>Calificaciones                                              | Settings)                                          |  |  |  |
|                                                            |                                                                    | Editar ajustes de grado de finalización del curso                            | Grupos                                             |  |  |  |
| Foros                                                      |                                                                    |                                                                              | Métodos de matriculación                           |  |  |  |
| Recursos                                                   |                                                                    | Competencias                                                                 | Finalización de actividad                          |  |  |  |
| Tareas                                                     | Tareas Premia a tus estudiantes                                    | es Administración del curso Finalización del curso Registros Ver los estimos | Finalización del curso                             |  |  |  |
|                                                            |                                                                    |                                                                              | Registros                                          |  |  |  |
|                                                            | Gestionar insignias                                                |                                                                              | Ver less setiues                                   |  |  |  |
|                                                            | Añadir una nueva insignia                                          | Copia de seguridad                                                           | verlogs activos                                    |  |  |  |
|                                                            |                                                                    | Restaurar                                                                    | Ver informe de<br>participación en el curso        |  |  |  |
|                                                            |                                                                    | Importar                                                                     | Verinforme de actividad                            |  |  |  |

Se mostrarán las diferentes áreas del curso con las que se pueden trabajar. Para cambiar la visibilidad del curso, seleccione la opción de editar la configuración del curso.

| Vourse Visibilidad del curso |                      |                                                         |  |  |  |  |
|------------------------------|----------------------|---------------------------------------------------------|--|--|--|--|
|                              |                      | ÓN APLICADA<br>IPRP-201952-SICI3028-M03 > Edit settings |  |  |  |  |
|                              | Edit course settings | S Expand                                                |  |  |  |  |
|                              | - General            | у случна.                                               |  |  |  |  |
|                              | Course full name     | PROGRAMACIÓN APLICADA                                   |  |  |  |  |
|                              | Course short name    | • UPRP-2019S2-SICI302                                   |  |  |  |  |
|                              | Course visibility    | € Show €                                                |  |  |  |  |
|                              | Course start date    |                                                         |  |  |  |  |
|                              | Course end date      | <ul> <li>Ø 31 ♥ May ♥ 2020 ♥ 00 ♥ 00 ♥</li></ul>        |  |  |  |  |
|                              | Course ID number     | • UPRP-2019:                                            |  |  |  |  |

| = | 7 Guardar cambios                                      | 🔍 🌲 🥔 Diana Lopez-Robledo 🔕 👻 |
|---|--------------------------------------------------------|-------------------------------|
|   | Imagen (JPEG) ipg<br>Imagen (PNG) ipng                 |                               |
|   | <ul> <li>Formato de curso</li> </ul>                   |                               |
|   | Apariencia                                             |                               |
|   | <ul> <li>Archivos y subida</li> </ul>                  |                               |
|   | Rastreo de finalización                                |                               |
|   | > Grupos                                               |                               |
|   | Renombrar rol                                          |                               |
|   | > Marcas                                               |                               |
|   | Guardar cambios y mostrar Cancelar                     |                               |
|   |                                                        |                               |
|   | Otras Instancias Institucionales de Moodle Universidad | d de Puerto Rico              |

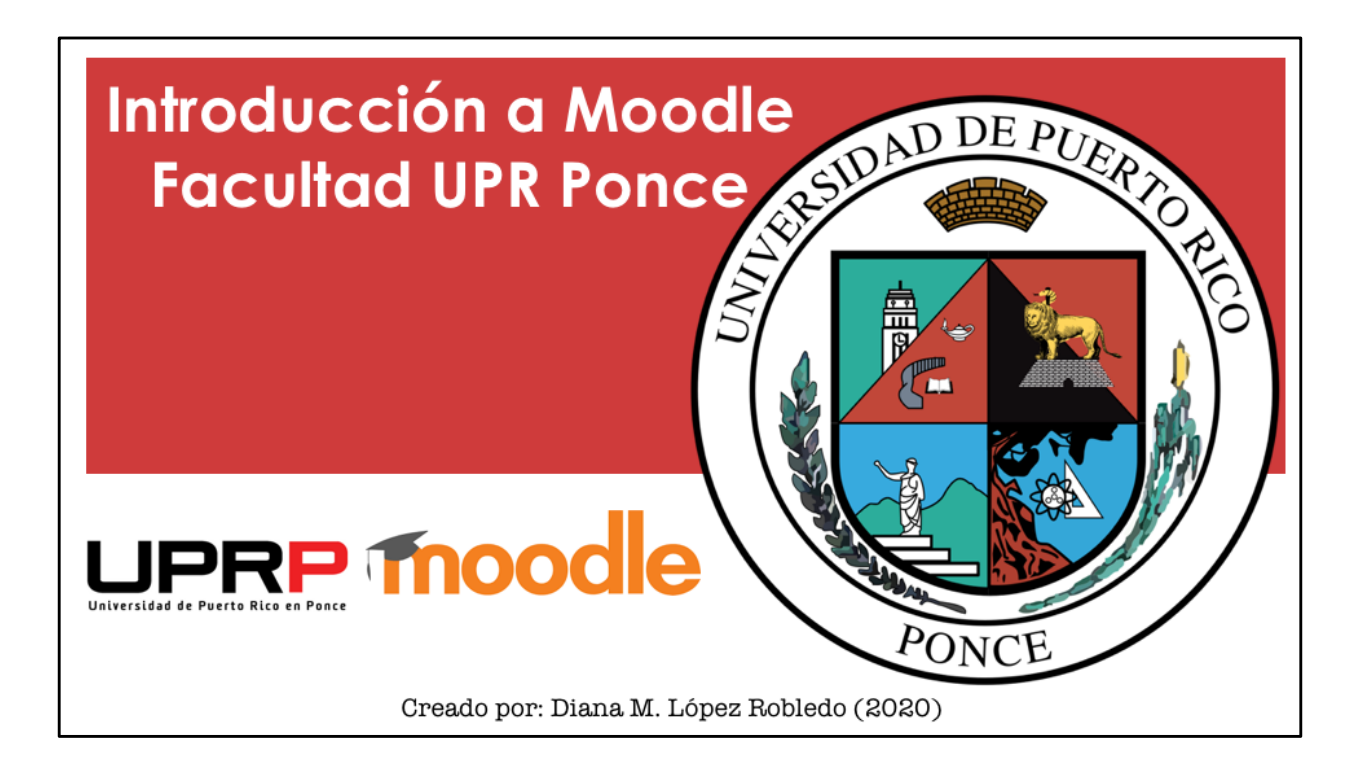